# Registration

# **VWO Registration**

- 1. Open Internet Explorer or any browser, enter the given web address (<u>http://www.ssi.sg/e-Services</u>) to access the NIS Portal.
- 2. Navigate to Training Portal.
- 3. Click on "Register".
- 4. Login Request information for organization will be shown.
- 5. Click on "Continue to Application Form".
- 6. VWO Registration page will be shown.
- 7. Navigate to "SSI Course Registration".
- 8. Fill all mandatory fields
- 9. Click on "Submit".

| Edit page            |                                                                                                    | Singapore Government<br>Integrity - Service - Excellence<br>Contact Us   FAQ   Sitemap   e-Services | <u>_</u> ĺ           |
|----------------------|----------------------------------------------------------------------------------------------------|----------------------------------------------------------------------------------------------------|----------------------|
|                      | Learning and Careers in People Sun Ray Resource Booking of<br>UI Development Social Service Solution Sun Ray Hub Portal Facilities                                                          | Q                                                                                                   |                      |
|                      | Home e-Services                                                                                                    | Get Updates on Learning Activities                                                                  |                      |
|                      | <b>e-Services</b><br>Welcome to SSI e-services<br>Information on SSI e-services page<br>For other types of e-services, please visit the <u>National Council of Social Service website</u> . |                                                                                                    |                      |
|                      | Training Portal 2                                                                                                    | +                                                                                                   |                      |
|                      | Career Portal                                                                                                    | +                                                                                                   |                      |
|                      | Trainer Portal                                                                                                    | +                                                                                                   |                      |
|                      | Room Booking                                                                                                    | +                                                                                                   |                      |
|                      | Group Booking                                                                                                    | +                                                                                                   |                      |
| www.ssi.sg/e-Service | ercompset 🥘 💿 💿 💓 🔊 🚱                                                                                                    | and 1 - P ( at                                                                                      | 2:37 AM<br>10/6/2016 |

Fig 1: VWO Registration

### Training Portal

| Name of E-services              | Description                                                                                                    | Remarks                                                                                                    | Estimated submission or processing time                                         | Guides or<br>FAQs |
|---------------------------------|----------------------------------------------------------------------------------------------------|----------------------------------------------------------------------------------------------------|---------------------------------------------------------------------------------|-------------------|
|                                 | This facility is for <u>self-paying individuals</u><br>who wish to apply for SSI courses.                                                                                                    | E-Services for<br>course<br>registration is<br>currently                                                                                            | The application will be processed <u>at least</u> two weeks before course date. |                   |
| Individual Course Application   | Applicants will be screened to<br>determine eligibility for WDA funding,<br>subject to terms and conditions.                                                                                                    | unavailable.<br>Please<br>contact SSI at<br>6589 5555 for<br>registration<br>enquiries.                                                             |                                                                                 |                   |
| Organisation Course Application | This facility is for employees who wish to<br>apply for SSI courses and are <u>funded by</u><br>their organisations.<br>For New Organisations, please request<br>for your Login ID and below:<br>https://e-<br>services.ncss.gov.sg/LoginRequest | E-Services for<br>course<br>registration is<br>currently<br>unavailable.<br>Please<br>contact SSI at<br>6589 5555 for<br>registration<br>enquiries. | The application will be processed <u>at least</u> two weeks before course date. |                   |
| Course Fee Payment              | This facility enables applicants to make<br>course fee payment using e-NETS,<br>credit/debit card or i-banking.                                                                                                    |                                                                                                    | We will respond to you within 7 working days.                                   |                   |

### Fig 2: VWO Registration

| NCSS<br>National Council<br>of Social Service | SSI     Social Strike       Trikiti Human Gala Domignet Am                                                                                                    | ingapore Go<br>ategrity • Service<br>FEEDBACK | • Excellence<br>CONTACT US |
|-----------------------------------------------|----------------------------------------------------------------------------------------------------|-----------------------------------------------|----------------------------|
| 4                                             | e-services Login Request for Organisation                                                                                                    |                                               |                            |
|                                               | <ol> <li>Please apply for e-services login should you need to perform any of the following transactions:         <ul> <li>NCSS Membership Application</li> <li>SSI Course Registration</li> <li>Funding Application</li> <li>Training Provider Application</li> </ul> </li> <li>If you are performing the transaction on behalf of your organisation, you can use the existing login user ID (i.e. V code) and password to access e-services. You are only required to apply for e-services login if you do not have an existing user ID.</li> <li>The form will take approximately 10 minutes to complete.</li> <li>Please have the following information ready when submitting the request:         <ul> <li>Particulars of Organisation (e.g. Organisation Name, Unique Entity Number (UEN), Address, Telephone Number)</li> <li>Particulars of Head of Agency and/or Contact Person</li> <li>Supporting Documents for the Application [e.g. soft copy of the governing instrument, such as Constitution / Memorandum &amp; Articles of Association (M&amp;AA)]</li> </ul></li></ol> | ] [5                                          | )                          |
| Privacy Statement   To                        | erms of Use   Rate Our Website © 2016 National                                                                                                    | Council of So                                 | cial Service               |

Fig 3: Information for Login Request

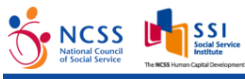

| Solal Service<br>Institute<br>The NCSS Human Capital Development. Am |                                                         |                       | n Si              | ngapore Governme<br>egrity • Service • Excellenc<br>FEEDBACK CONTACT |
|----------------------------------------------------------------------|---------------------------------------------------------|-----------------------|-------------------|----------------------------------------------------------------------|
| e-services                                                           | Login Request for Org                                   | anisation             |                   |                                                                      |
| Primary Purpose o                                                    | f Request * <ul> <li>SSI Course Registration</li> </ul> | 7 Funding Application | Training Provider |                                                                      |
| SSI Course Registra                                                  | ation Information                                       |                       |                   |                                                                      |
| Organisation Name *                                                  |                                                         | Head of Organisation  | 8                 |                                                                      |
| UEN *                                                                |                                                         | Salutation *          | ase choose 🔹      |                                                                      |
|                                                                      | Not sure about your organisation's UEN?<br>Search here  | Full Name *           |                   |                                                                      |
| Charity / IPC Status                                                 | Registered Charity                                      | Surname *             |                   |                                                                      |
|                                                                      | Registered IPC                                          | Designation *         |                   |                                                                      |
| Type Of Entity *                                                     | please choose                                           | Email *               |                   |                                                                      |
| Postal Code *                                                        |                                                         | ContactPerson         |                   |                                                                      |
| Plk/House Number *                                                   |                                                         | Salutation *          | ase choose 🔹      |                                                                      |
| Bik/House Number -                                                   |                                                         | Full Name *           |                   |                                                                      |
| Street Name *                                                        |                                                         | Surname *             |                   |                                                                      |
| Floor / Unit Number                                                  |                                                         | Designation *         |                   |                                                                      |
| Building Name                                                        |                                                         |                       |                   |                                                                      |
|                                                                      |                                                         | Email *               |                   |                                                                      |
| reiepnone                                                            |                                                         | Business Phone *      |                   |                                                                      |

### Fig 4: Navigation SSI course registration

| ull Name *                                          |
|-----------------------------------------------------|
| urname *                                            |
| Designation *                                       |
| mail *                                              |
|                                                     |
| ContactPerson                                       |
| alutation * please choose v                         |
| ull Name *                                          |
| urname *                                            |
| Designation *                                       |
| mail *                                              |
| usiness Phone *                                     |
| Aobile Phone                                        |
|                                                     |
| 9 Submit                                            |
| ion<br>alu<br>ull<br>urr<br>esi<br>ma<br>usi<br>Aob |

Fig 5: Submit SSI course registration